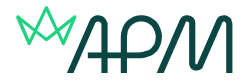

## How to launch an APM remote invigilated examination

## Please read all information on the examination screens carefully.

1. Once you have completed the environment checks - Click the start exam button.

## From this point forward you will be under examination conditions. Please ensure that before you commence your examination you have read the <u>rules and regulations</u> and you have closed down all other applications except for Google Chrome

A pop-up reminder will appear, requesting that you do not leave the ProctorExam page during your examination. If you do close the ProctorExam page at any point during your examination, your attempt will be voided due to a lack of invigilation footage.

2. Click OK

|                                                   | $\bigcirc$                                                                                                    |            |
|---------------------------------------------------|----------------------------------------------------------------------------------------------------|------------|
| Exam instructions                                 |                                                                                                    |            |
| APM Project Management Qualification for AS -     |                                                                                                    |            |
| To start the test please select the Launch Test b | This page must remain open                                                                                                    |            |
| Then enter your KEYCODE which can be for          | throughout the entire exam                                                                                                    | You c      |
| Launch Test                                       | anoughout the entire exam.                                                                                                    | sure t     |
|                                                   | In order for your exam to be valid, when you are finished,<br>you need to click on 'Finish exam' before closing this tab.<br>Good luck! | do<br>• Yo |
| Individual information                            |                                                                                                    | After      |
| DYHYH9L8                                          | ок                                                                                                    |            |

The launch test screen will now be accesible.

To launch the test please copy your Keycode, which can be found in the **INDIVIDUAL INFORMATION** box, below the launch test button.

| am instructions                     |                                                              |   |
|-------------------------------------|--------------------------------------------------------------|---|
| APM Project Management Qualifi      | cation for AS - Rinv001.1                                    |   |
| To start the test please select the | Launch Test button below, which will open a new browser tab. |   |
| Then enter your KEYCODE wh          | ich can be found in the INDIVIDUAL INFORMATION box below.    | 9 |
| Launch Test                         |                                                              |   |
|                                     |                                                              |   |
| dividual Information                |                                                              |   |
| avidual information                 |                                                              |   |

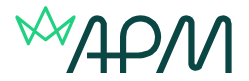

## 3. Click Launch Test.

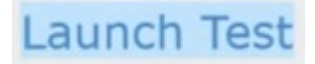

This is a link to test delivery driver and will open a new browser tab. Both these tabs need to be open at all times.

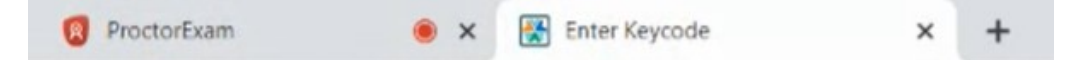

- 4. Paste your keycode into the keycode box on the test delivery page.
- 5. Select OK, which will then launch the examination.

| 1 |                                        |
|---|----------------------------------------|
|   | Test Delivery                          |
|   | Please enter your 8 character Keycode. |
|   | І 🗸 ок                                 |

If you are concerned that at any point in your examination that your cameras have failed, please click on the PoctorExam tab and use these two buttons at the top right of the screen to check.

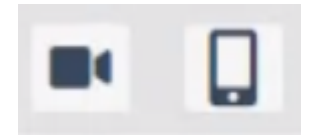